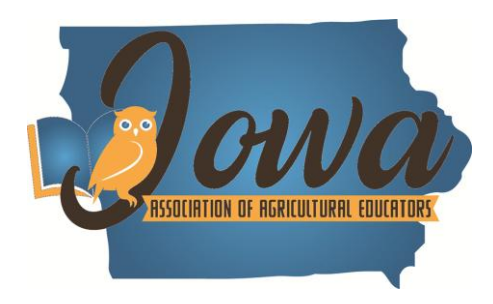

## LICENSE RENEWAL CREDIT

Course Name:HL – Experiential Learning Experiences in AgricultureSession #:53641Location:FFA Enrichment CenterDates:June 23 – 25, 2025Instructor:Scott Johnson

- All contact hours are accomplished at Summer Ag Ed Conference. Participants must be engaged with one of the workshop options on Wednesday afternoon.
- Required events at Summer Ag Ed Conference will be denoted with a "\*".
- Registration deadline is the last day of Summer Ag Ed Conference: June 25<sup>th</sup>.
- Course reflection due one week after the completion of the course (Summer Conference). Reflections shall be submitted via email to <u>scott.johnson@iowaffa.com</u> by July 2<sup>nd</sup>.

## **Required attendance sessions:**

- Monday Morning: Keynote Speaker
- Monday 12:30-5 PM: Each workshop rotation (Group A, 4 rotations)
- <u>Tuesday 8 AM:</u> Agribusiness Breakfast (Keynote Speaker)
- Tuesday 11 AM: Workshop Group B (choose one)
- <u>Tuesday Noon:</u> Lunch (Career Services Update)
- <u>Tuesday 2:40 PM 4:50 PM:</u> Each workshop rotation (Group C, choose any two)
- <u>Wednesday 9 AM 10:50 AM:</u> Each workshop rotation (Group D, choose any two)
- <u>Wednesday 1-3 PM:</u> Post-conference workshop (Group E, choose any one)

## **Registration information:**

- <u>Credit:</u> 1 license renewal credit
- <u>Registration:</u> Register at: <u>https://heartlandaea.escworks.com</u>
- Login: When you arrive at the website, please check to see if your name is listed under the Quick Links heading in the left column. If it is, you are already logged in. If not, click on the yellow Sign In button. Your AEA Login is the same email and password you use to log into the AEA Learning System (e.g. Mandatory Reporter, Bloodborne Pathogens). If you don't have an account in the Learning System, you will need to click on "Need a profile? Sign Up" at the bottom of the login screen.
- <u>Registration:</u> Once you have logged in and are on the home screen, in the text box under Ready to Learn? You may search by topic, subject area, presenter name, etc., type 53641 and click Search. Scroll to the bottom and select the credit type you would like to register for. At the top of the page, click the Register button. This will add the course to your Registration Cart. Once you have the course in your Registration Cart, click Checkout at the bottom. Review the Cancellation and Refund Policy and select your payment method (credit card or purchase order issued by an Iowa school district). Complete the necessary payment information and select Complete Checkout. You will receive a confirmation email after you register.